# ةدحو ةلسلس ىلع 802.1X ةقداصم نيوكت Catalyst 9800 ةيكلساللا مكحتلا

### تايوتحملا

<u>ةمدقملا</u> <u>قيساسألا تابلطتملا</u> <u>تابلطتملا</u> <u>ةمدختسملا تانوكملا</u> <u>نى وكتلا</u> <u>ةكېشلل يطيطختلا مسرلا</u> <u>(WLC) ةيكلسال ال LAN ةكبش يف مٌكحتا ا قدحو نيوكت</u> <u>AAA نىوكت AAA نىيوكت</u> <u>WLAN فيرعت فلم نيوكت</u> <u>ةسايسلا فيرعت فلم نيوكت</u> <u>ةسايسلا ةمالع نيوكت</u> <u>ةسايسانا تامالع ةلااحا</u> <u>ISE نيوكت</u> WLConISE نالع <u>ISE ىلع دىدج مدختسم ءاشنا</u> <u>ضيوفتلا فيرعت فلم ءاشنا</u> <u>جەن ةعومجم ءاشنا</u> <u>ةقداصم ةسايس ءاشنا</u> <u>ليوختايا ةسايس ءاشنا</u> <u>قحصالا نم ققحتاا</u> <u>اهحالصاو ءاطخألا فاشكتسا</u> <u>اهحالصاو WLC ءاطخأ فاشكتسأ</u> <u>امحالصاو ISE ءاطخأ فاشكتسأ</u>

## ەمدقملا

يكلسال setup WLAN ةزافح ةدام cisco ىلع نمأ 802.1X عم setup WLAN نأ فيك ةقيثو اذه فصي مكحت زامج.

ةيساسألا تابلطتملا

تابلطتملا

:ةيلاتلا عيضاوملاب ةفرعم كيدل نوكت نأب Cisco يصوت

802.1X رايعم •

ةمدختسملا تانوكملا

ةيلاتلا ةيداملا تانوكملاو جماربلا تارادصإ ىلإ دنتسملا اذه يف ةدراولا تامولعملا دنتست

- مكحتال المال مكتاب المال مكتاب المان (Catalyst 9800 (Catalyst 9800-CL)
- Cisco IOS® XE Gibraltar، رادصإلا 17.3.x
- Cisco ISE 3.0

ةصاخ ةيلمعم ةئيب يف ةدوجوملا ةزهجألاا نم دنتسملا اذه يف ةدراولا تامولعملا ءاشنإ مت. تناك اذإ .(يضارتفا) حوسمم نيوكتب دنتسملا اذه يف ةمدختسُملا ةزهجألاا عيمج تأدب رمأ يأل لمتحملا ريثأتلل كمهف نم دكأتف ،ليغشتلا ديق كتكبش.

### نيوكتلا

ةكبشلل يطيطختلا مسرلا

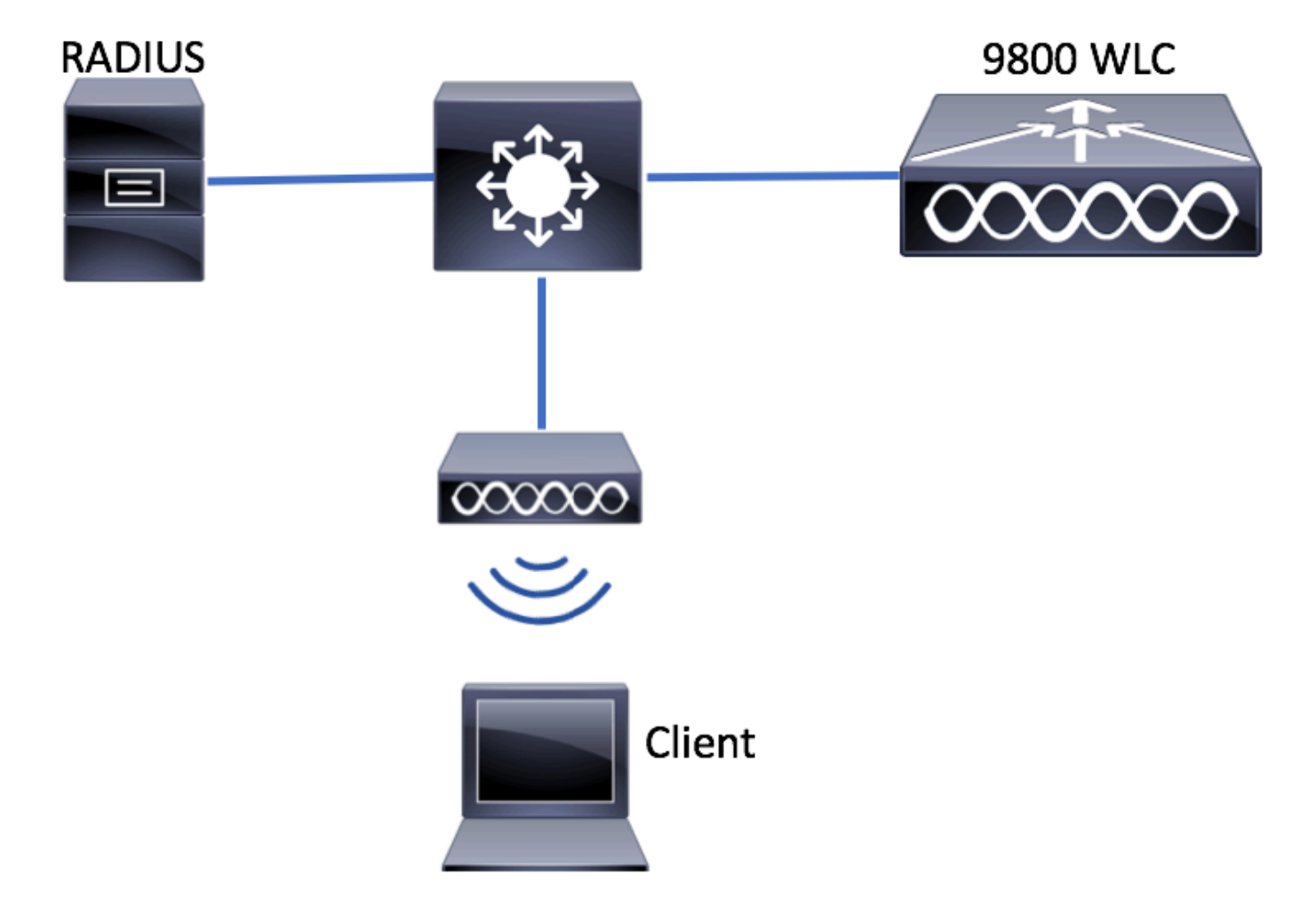

(WLC) ةيكلساللا LAN ةكبش يف مُكحتلا ةدحو نيوكت

9800 WLCs ىلع AAA نيوكت

GUI:

مداخ نالعإ. 1 قوطخلا RADIUS . مداخ تامولعم ىلإلقتنا AAA > Servers مداخ تالعإ. 1 مداخ تالع Groups > RADIUS > Servers > + Add الملخدأو.

| Q. Search Menu Items | Authentication Authorization and Accounting |                |                  |  |  |
|----------------------|---------------------------------------------|----------------|------------------|--|--|
| 👼 Dashboard          | + AAA Wizard                                |                |                  |  |  |
| Monitoring >         | AAA Method List                             | Servers / Grou | Ips AAA Advanced |  |  |
| 🔾 Configuration 🧳    | + Add X Delete                              |                |                  |  |  |
| ② Administration >   | RADIUS                                      |                |                  |  |  |
| 💥 Troubleshooting    | TACACS+                                     | Servers        | Server Groups    |  |  |
|                      | LDAD                                        | Name           | - Address        |  |  |

رييغت بلطتي نامألا نم عون يأ وأ) بيولل ةيزكرملا ةقداصملا مادختسال ططخت تنك اذا CoA معد نيكمت نم دكأت لبقتسملا يف ([CoA] ضيوفتلا.

| Create AAA Radius Server  |             |                 | ×                      |
|---------------------------|-------------|-----------------|------------------------|
| Name*                     | ISE-kcg     | Clear PAC Key   |                        |
| IPV4/IPv6 Server Address* | 172.16.0.11 | Set New PAC Key |                        |
| Shared Secret*            |             | ]               |                        |
| Confirm Shared Secret*    |             | ]               |                        |
| Auth Port                 | 1812        | ]               |                        |
| Acct Port                 | 1813        | ]               |                        |
| Server Timeout (seconds)  | 1-1000      | ]               |                        |
| Retry Count               | 0-100       | ]               |                        |
| Support for CoA           |             |                 |                        |
| Cancel                    |             |                 | Save & Apply to Device |

| Create AAA Radius Serve | er Group  | ×                        |
|-------------------------|-----------|--------------------------|
| Name*                   | ISE-grp-r | name                     |
| Group Type              | RADIUS    |                          |
| MAC-Delimiter           | none      | •                        |
| MAC-Filtering           | none      | •                        |
| Dead-Time (mins)        | 1-1440    |                          |
| Available Servers       |           | Assigned Servers         |
|                         | ><br>, <  | ISE-kcg                  |
| Cancel                  |           | 🖹 Save & Apply to Device |

3. كل لقت نا تحق داصمل ابيل اس أقمى اق عاشن 3. كل القت نا تحق داصمل ابيل اس أقمى اق عاشن 3. موطخل Sonfiguration > Security > AAA > AAA Method List > Authentication > + Add.

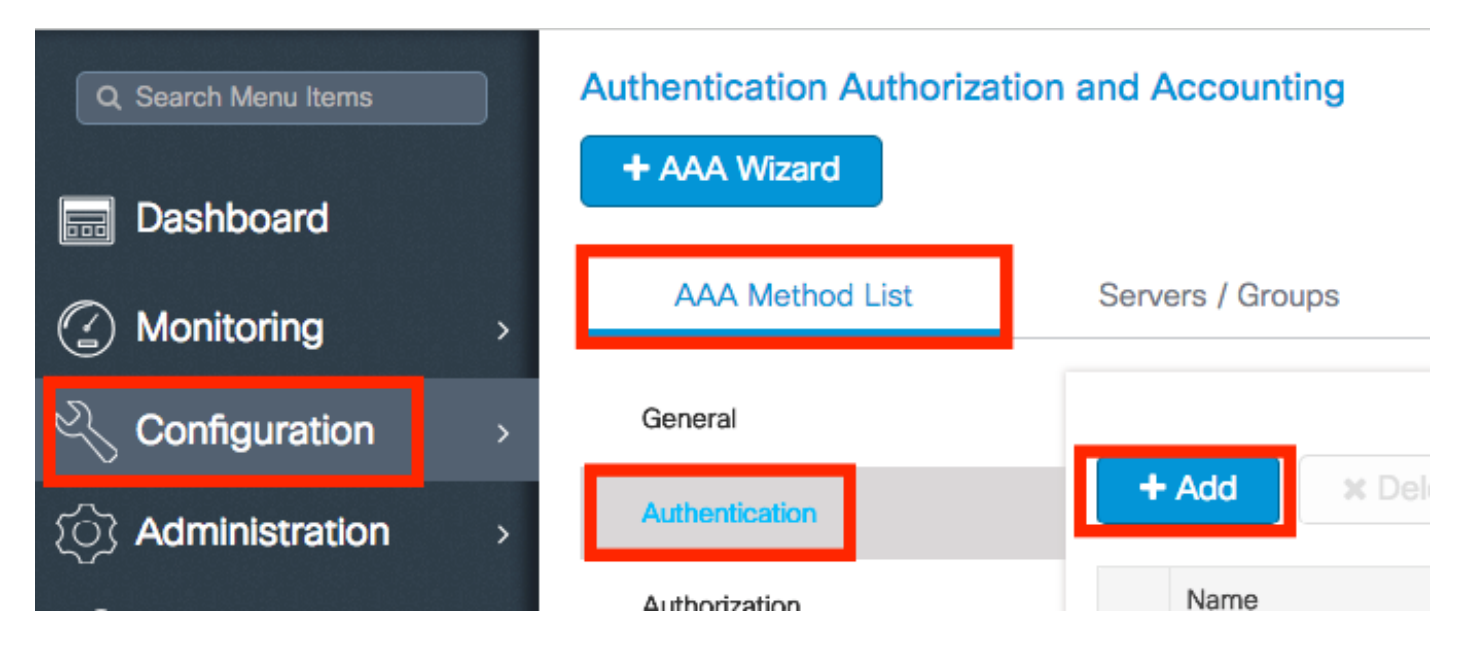

:تامولعملا لخدأ

| Quick Setup: AAA Authe                       | entication |                        | ×                   |
|----------------------------------------------|------------|------------------------|---------------------|
| Method List Name*                            | list-name  |                        |                     |
| Туре*                                        | dot1x      | •                      |                     |
| Group Type                                   | group      | • ]                    |                     |
| Fallback to local<br>Available Server Groups |            | Assigned Server Groups |                     |
| radius<br>Idap<br>tacacs+<br>ISE-kcg-grp     | * ><br><   | ISE-grp-name           |                     |
| <b>'D</b> Cancel                             |            | 🗎 Save                 | e & Apply to Device |

#### CLI:

# config t # aaa new-model # radius server <radius-server-name> # address ipv4 <radius-server-ip> auth-port 1812 acct-port 1813 # timeout 300 # retransm # aaa server radius dynamic-author

# client <radius-server-ip> server-key <shared-key>

# aaa authentication dot1x <dot1x-list-name> group <radius-grp-name>

#### تيملا AAA مداخ فاشتكا ىلع ةظرالم

:: "ALIVE" ربتعي ناك اذإ امم ققحتلا كنكمي ،RADIUS مداخ نيوكت دعب

#show aaa servers | s WNCD Platform State from WNCD (1) : current UP Platform State from WNCD (2) : cur

وه امك dead criteria, امكحتال رصنع نيوكت كنكمي (WLC) قيكلساللال المي المي ميك ملاحتال مي في المك (WLC) مي المي مداوخ مدختست تنك اذا قصاخو ،كيدل RADIUS.

#radius-server dead-criteria time 5 tries 3 #radius-server deadtime 5

اين اوثلاب) قلەملاا .1 :نم نوكتت .تيم مداخك RADIUS مداخ زييمت يف قمدختسملا ريياعملا يه dead criteria : تظحلام مداخ نم قحلاص قمزح قرم رخآ مكحتلا قدحو هيف تقلت يذلا تقولا نم يضقني نأ بجي يذلا تقولا رادقم لـثمت يتل RADIUS يتلا قيلاتتملا قلەملا عاەتنا تاللح ددع لـثمي ،دادع .2 .لطعم هنأ ىلع مداخلا زييمت هيف مت يذلا تقولا ىل RADIUS بوداخك RADIUS مداخ زيممت لبق مكحتلا قدحو ىلع ثرحت نا بجي الطعتاب اليعم موقي نأ دعب لطعتابا قاباح يف مداخلا ميف لظي يذلا (قى اقدلاب) تقولا رادقم ددجي deadtime تخطع للم ىلع (LIVE) لا تمالع عضوب مكحتابا زامج موقي ،قل مملا ءامتنا درجمبو .قلطعم قميقك ميلع "لطعم" قمالع عضوب ىلع "UP" قمالع عضو دعب ميلا لوصولا رذعتي ليازي ال مداخلا ناك اذإ .قل اجل رييغتب نيل جسملا عالمعلا مالعاو مداخلا قينمزلا قرتفال ىرخأ قرم مداخلا ىلع "لطعم" قمالع عضو متيف ،"DEAD" ري العمال العافي تسا قاباح يفو قاباحا .قار صافل

#### WLAN فيرعت فلم نيوكت

#### GUI:

.ةجاحلا بسح اەنيوكتو ةكبشلا ق**فاض**! + < WLANs < يكلسلا < ن*يوكت*لا ىل لقتنا. WLAN قكبش ءاشنإب مق 1. ةوطخلا

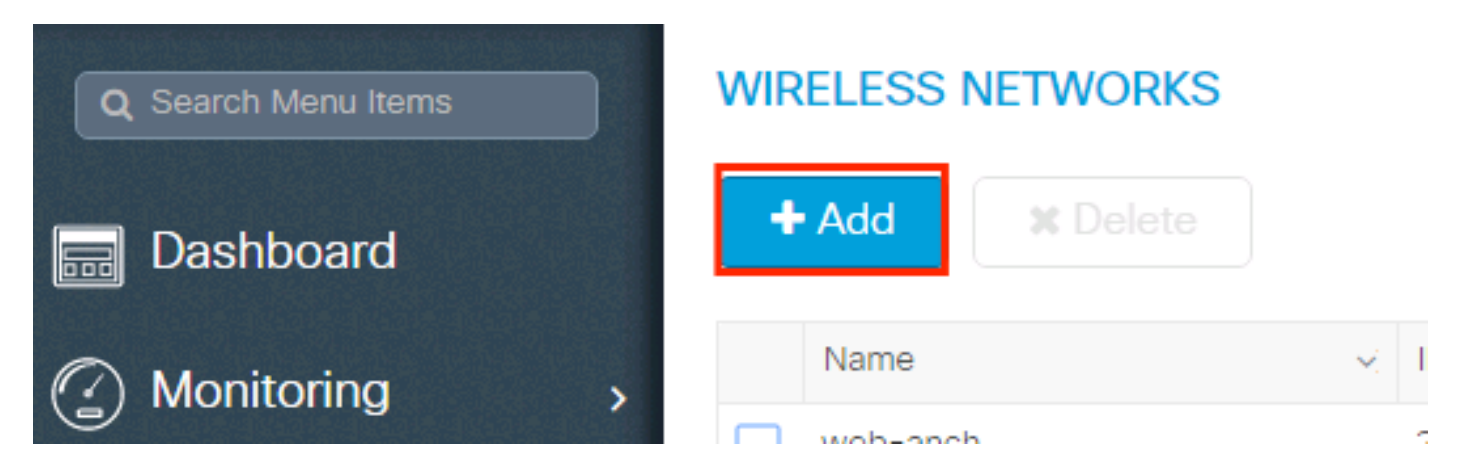

#### WLAN ةكبش تامولعم لخدأ .2 ةوطخلا

Add WLAN × General Security Advanced Profile Name\* All prof-name Radio Policy • Broadcast SSID ENABLED SSID ssid-name WLAN ID\* 1 Status ENABLED <sup>D</sup> Cancel Save & Apply to Device

المال المالية المالية المالية المالية المالية المالية المالية المالية المالية المالية المالية المالية المالية المالية المالية المالية المالية المالية المالية المالية المالية المالية المالية المالية المالية المالية الم

| Add WLAN                   |              |                                 | × |
|----------------------------|--------------|---------------------------------|---|
| General                    | Security     | Advanced                        | * |
| Layer2                     | Layer3       | ААА                             |   |
| Layer 2 Security Mode      | WPA + WPA2   | Fast Transition Adaptive Enab 🗸 |   |
| MAC Filtering              |              | Over the DS                     |   |
| Protected Management Frame |              | Reassociation Timeout 20        |   |
| PMF                        | Disabled     |                                 | ł |
| WPA Parameters             |              |                                 |   |
| WPA Policy                 |              |                                 | • |
| Cancel                     |              | Save & Apply to Device          |   |
| Add WLAN                   |              |                                 | × |
| PMF                        | Disabled     | •                               | I |
| WPA Parameters             |              |                                 | L |
| WPA Policy                 |              |                                 |   |
| WPA2 Policy                |              |                                 |   |
| WPA2 Encryption            | AES(CCMP128) | $\mathbf{Z}$                    |   |

ة مالع نم . 4 ةوطخلا عنه 4 قوطخلا عنه 4 قوطخلا عنه 4 قوطخلا عنه 4. ميوبتلا AAA نيوكت نم 3 قوطخلا عنه 4. قوطخلا 9800 WLC.

Save & Apply to Device

•

CCMP256 GCMP128 GCMP256

802.1x

Auth Key Mgmt

Cancel

| Add WLAN                 |           |   |          | ×                      |
|--------------------------|-----------|---|----------|------------------------|
| General                  | Security  |   | Advanced |                        |
| Layer2                   | Layer3    |   | ΑΑΑ      |                        |
| Authentication List      | list-name | • |          |                        |
| Local EAP Authentication |           |   |          |                        |
|                          |           |   |          |                        |
|                          |           |   |          |                        |
|                          |           |   |          |                        |
|                          |           |   |          |                        |
|                          |           |   |          |                        |
| "Cancel                  |           |   |          | Save & Apply to Device |

CLI:

 $\label{eq:config} \ t \ \# \ wlan < profile-name > < wlan-id > < ssid-name > \ \# \ security \ dot 1x \ authentication-list < dot 1x-list-name > \ \# \ no \ shutdown \ authentication-list < dot 1x-list-name > \ \# \ no \ shutdown \ authentication-list < dot 1x-list-name > \ mode name \ authentication-list < dot 1x-list-name \ authentication-list < dot 1x-list-name \ authentist < do$ 

ةسايسلا فيرعت فلم نيوكت

لثم) ىرخألاا تادادعإلاا نيب نم ،ءالمعلل اەنييعت متيس يتلا VLAN ةكبش ديدحت كنكمي ةسايس فيرعت فلم لخاد (كلذ ىلإ امو ،تيقوتلا تادحو ،QoS]، Mobility Anchor] ةمدخلا ةدوج ،ACLs] لوصولاب مكحتلا ةمئاق.

.ديدج فيرعت فلم ءاشنإ كنكمي وأ جهنلاب صاخلا يضارتفالا فيرعتلا فلم مادختسإ امإ كنكمي

GUI:

ءاشنا ٍ وأ مِضارتفالا مسامِسلا فمرعت فلم نيوكتب موقت نا امإو مسامِسلا فميرعت فلم < فيرعتلا تافلمو تامالع < نيوكتلا ىل إلقتنا ديدج فيرعت فلم.

| Q Search Menu Items |   | Policy Profile                        |                        |
|---------------------|---|---------------------------------------|------------------------|
| n Dashboard         |   | + Add X Delete                        |                        |
| Monitoring          | > | Policy Profile Name                   | < Description          |
|                     |   | voice                                 |                        |
| Configuration       | > | default-policy-profile                | default policy profile |
| S Administration    | > | <b>◀ ◀ 1</b> ► ►  10 ▼ items per page |                        |

فيرعتلا فلم نيكمت نم دكأت.

َ *هِ*رْ<sup>هِ</sup>رِم ل*ْهِو*ح<sup>ت</sup> ىلع يوتحي ةسايسلا فيرعت فلم نأ نم دكأتف ،يلحملا عضولا يف (AP) لوصولا ةطقن تناك اذإ ،اضيأ ةنكمم **ئ***يز*فرم ةقداصمو.

| E | dit Policy Profile          |                             |                      |                          |                             |  |
|---|-----------------------------|-----------------------------|----------------------|--------------------------|-----------------------------|--|
|   | General Access Po           | licies QOS                  | and AVC              | Mobility                 | Advanced                    |  |
|   | A Configurir                | ng in enabled state will re | esult in loss of con | nectivity for clients as | sociated with this profile. |  |
|   | Name*                       | default-policy-profi        | ile                  | WLAN Switching           | g Policy                    |  |
|   | Description                 | default policy profile      | e                    | Central Switching        |                             |  |
|   | Status                      |                             |                      | Central Authentica       | ation 🗹                     |  |
|   | Passive Client              | DISABLED                    |                      | Central DHCP             |                             |  |
|   | Encrypted Traffic Analytics | DISABLED                    |                      | Central Association      | on Enable 🗹                 |  |
|   | CTS Policy                  |                             |                      | Flex NAT/PAT             |                             |  |
|   | Inline Tagging              |                             |                      |                          |                             |  |
|   | SGACL Enforcement           |                             |                      |                          |                             |  |
|   | Default SGT                 | 2-65519                     |                      |                          |                             |  |

لوصولاا تناسايس بيوبتالا ةمالع يف ءالمعلا نييعت مزلي ثيح VLAN ةكبش ددح

| Edit Policy Profi | le              |                      |          |             |                    |
|-------------------|-----------------|----------------------|----------|-------------|--------------------|
| General           | Access Policies | QOS and AVC          | Mobility | Adv         | vanced             |
| WLAN Local Pr     | ofiling         |                      |          | WLAN ACL    |                    |
| HTTP TLV Cachin   | ng              |                      |          | IPv4 ACL    | Search or Select   |
| RADIUS Profiling  |                 |                      |          | IPv6 ACL    | Search or Select 🔻 |
| DHCP TLV Cachi    | ing             |                      |          | URL Filters |                    |
| Local Subscriber  | Policy Name     | Search or Select 🔻   |          | Pre Auth    | Search or Select   |
| VLAN              |                 |                      |          | Doct Auth   | Search or Select   |
| VLAN/VLAN Gro     | up              | VLAN2602             |          | FUSI AUUI   |                    |
| Multicast VLAN    |                 | Enter Multicast VLAN |          |             |                    |
|                   |                 |                      |          |             |                    |

AAA زواجت نيكمت ىجريف ،VLAN نييعت لثم لوصولا لوبق نييعت يف عاجرالل ISE تامس كيدل نوكي نأل ططخت تنك اذا بيوبتلا قمالع Advanced يف

| VLAN Timeout                  |                        |   |                           |                     |
|-------------------------------|------------------------|---|---------------------------|---------------------|
| ession Timeout (sec)          |                        |   | Fabric Profile            | Search or Select    |
|                               | 1800                   |   | Umbrella<br>Parameter Map | Not Configured      |
| dle Timeout (sec)             | 300                    |   | mDNS Service<br>Policy    | default-mdns-servic |
| dle Threshold (bytes)         | 0                      |   | MI AN Elev Deliev         | <u>Clear</u>        |
| Client Exclusion Timeout (sec | ) 🗹 60                 |   | WLAN Flex Policy          |                     |
|                               |                        | - | VLAN Central Switch       | iing                |
| JHCP                          |                        |   | Split MAC ACL             | Search or Select    |
| Pv4 DHCP Required             |                        |   | Air Time Eairness         | Policies            |
| HCP Server IP Address         |                        |   | All fille i diffess i     | Olicies             |
| ow more >>>                   |                        |   | 2.4 GHz Policy            | Search or Select    |
|                               |                        | _ | 5 GHz Policy              | Search or Select 🔻  |
| AAA Policy                    |                        |   |                           |                     |
| llow AAA Override             |                        |   |                           |                     |
| IAC State                     |                        |   |                           |                     |
| Policy Name                   | default-aaa-policy 🗙 🔻 | - |                           |                     |
|                               |                        |   |                           |                     |

#### CLI:

# config # wireless profile policy <policy-profile-name>
# aaa-override # central switching # description "<description>" # vlan <vlanID-or-VLAN\_name> # no shutdown

#### ةسايسلا ةمالع نيوكت

ةمالع مادختسا وأ ةديدج ةسايس ةمالع ءاشن| ام| كنكمي .جەنلا فيرعت فلمب SSID طبرل "جەنلا ةمالع" مادختسإ متي .قيضارتفالا قسايسلا

الله فيرعت فلم ىلاٍ 16 و 1 نيب حوارتي WLAN فرعمب SSID يأ نييعتب ايئاقلت ةيضارتفالا جەنلا ةمالع موقت :<sup>تظ</sup>رالم ،ىلعأ وأ 17 فرعمب (WLAN) ةيكلسال قيلحم ةكبش كيدل تناك اذإ .ەفذح وأ ەليدعت نكمي ال .يضارتفالاا ةسايسلا .قيضارتفالاا جەنلا قمالع مادختسإ نكمي الف

### .رمألاا مزل اذإ ةديدج ةدحاو ةفاض|و Configugation > Tags & Profiles > Tags > Policy ىلإ لقتنا

| Q Search Menu Items | Manage Tags                                   |                                 |
|---------------------|-----------------------------------------------|---------------------------------|
| Dashboard           | Policy Site RF AP                             |                                 |
| Monitoring          | + Add X Delete                                |                                 |
| Configuration       | Policy Tag Name                               | <ul> <li>Description</li> </ul> |
| Administration      | central-anchor                                |                                 |
|                     | default-policy-tag                            | default policy-tag              |
| X Troubleshooting   | <b>4 4 1 ▶ ▶</b>   10 <b>▼</b> items per page |                                 |

.بولطملا ةسايسلا فيرعت فلمب WLAN فيرعت فلم طبرب مق

| Add Policy Tag |                     |   |                |                        | × |
|----------------|---------------------|---|----------------|------------------------|---|
| Name*          | PolicyTagName       |   |                |                        |   |
| Description    | Enter Description   |   |                |                        |   |
| + Add × Dele   |                     |   |                |                        |   |
| WLAN Profile   |                     | ~ | Policy Profile |                        | ~ |
|                | 10 🔹 items per page |   |                | No items to displa     | У |
| Cancel         |                     |   |                | Save & Apply to Device | ļ |

| Add Policy Tag    |                     |                 | ×                        |
|-------------------|---------------------|-----------------|--------------------------|
| Name*             | PolicyTagName       |                 |                          |
| Description       | Enter Description   |                 |                          |
| + Add X Dele      |                     |                 |                          |
| WLAN Profile      | ~                   | Policy Profile  | ~                        |
|                   | 10 🔻 items per page |                 | No items to display      |
| Map WLAN and Poli | су                  |                 |                          |
| WLAN Profile*     | prof-name           | Policy Profile* | default-policy-profile   |
| Cancel            |                     | 1               | 🖹 Save & Apply to Device |

| Add Policy Tag |                     |   |                        | ×                      |
|----------------|---------------------|---|------------------------|------------------------|
| Name*          | PolicyTagName       |   |                        |                        |
| Description    | Enter Description   |   |                        |                        |
| + Add X Dele   |                     |   |                        |                        |
| WLAN Profile   |                     | ~ | Policy Profile         | ~                      |
| prof-name      |                     |   | default-policy-profile |                        |
|                | 10 🔻 items per page |   |                        | 1 - 1 of 1 items       |
| Cancel         |                     |   | [                      | Save & Apply to Device |

CLI:

# config t # wireless tag policy <policy-tag-name> # wlan <profile-name> policy <policy-profile-name>

ةبولطملا لوصولا طاقنل ةسايسلا ةمالع نييعتب مق.

#### GUI:

نييعتل ،ةدجاو لوصو ةطقنل ةمالعلا نييعتل Configuration > Wireless > Access Points > AP Name > General Tags, نيعتل قوف رقنا مث ةلصلا تاذ جەنلا قمالع Update & Apply to Device.

| Edit AP            |                    |           |                           |      |                                     |           |
|--------------------|--------------------|-----------|---------------------------|------|-------------------------------------|-----------|
| General Interfaces | High Availability  | Inventory | Advanced                  |      |                                     |           |
| General            |                    | Versio    | on                        |      |                                     |           |
| AP Name*           | AP3802-02-WS       | Primar    | y Software Version        | 12.  | 1.220 50                            |           |
| Location*          | default location   | Predov    | wnloaded Status           | N/A  |                                     |           |
| Base Radio MAC     | 00:42:68:c6:41:20  | Predov    | wnloaded Version          | N/A  | L.                                  |           |
| Ethernet MAC       | 00:42:68:a0:d0:22  | Next R    | Retry Time                | N/A  |                                     |           |
| Admin Status       | Enabled v          | Boot V    | /ersion                   | ÷.,  | 2                                   |           |
| AP Mode            | Local 🗸            | IOS Ve    | ersion                    | 10.3 | 0.200.52                            |           |
| Operation Status   | Registered         | Mini IC   | )S Version                | 0.0. | 0.0                                 |           |
| Fabric Status      | Disabled           | IP Co     | nfig                      |      |                                     |           |
| Tags               |                    | IP Add    | Iress                     | 172  | .16.0.207                           |           |
| Policy             | default-policy-tag | Static    | IP                        |      |                                     |           |
| Site               | default-site-tag   | Time      | Statistics                |      |                                     |           |
| RF                 | default-rf-tag 🔻   | Up Tin    | ne                        |      | 9 days 1 hrs<br>17 mins 24<br>secs  |           |
|                    |                    | Contro    | oller Associated Time     |      | 0 days 3 hrs<br>26 mins 41<br>secs  |           |
|                    |                    | Contro    | oller Association Latency | /    | 8 days 21 hrs<br>50 mins 33<br>secs |           |
|                    |                    |           |                           |      |                                     |           |
|                    |                    |           |                           |      |                                     |           |
| Cancel             |                    |           |                           | 🗄 U  | lpdate & Apply                      | to Device |

ا يف مكحتلا رصنعب اهطابترا طقست اهنإف ،لوصولا ةطقن ىلع ةسايسلا ةمالع رييغت دنع هنأ ملعا :<del>نظح</del>الم قليلق تاظحل دعب لوصولا ةطقن ىل! عجرتو 9800 زارط (WLC) ةيكلساللاا ةيلحملا ةكبشلاا. ىل لقتنا ،قددعتم لوصو طاقن ىل جەنل قمالع سفن نييعتل Configuration > Wireless Setup > Advanced > Start Now > Apply.

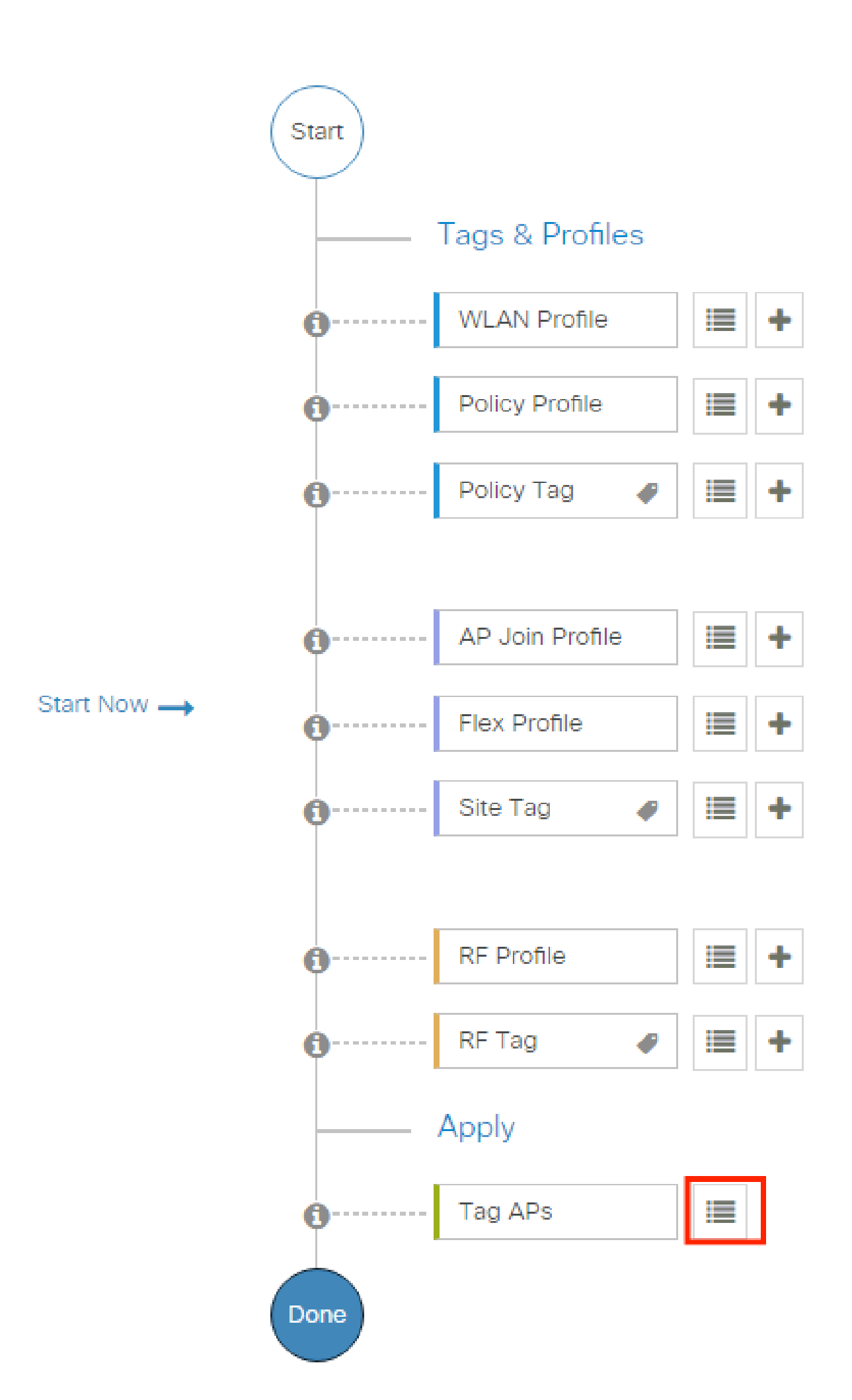

لوصولا قح ليمعلا ىدل ناك اذإ ام ليوختلا فيرعت فلم ددحي .ام طرش ةقباطم دنع امعاجرا متي يتلا تامسلا نم ةعومجم نم فيرعت فلم لسري .ىرخأ ةملعم يأ وأ ،VLAN ةكبش زواجت وأ ،(ACLs) لوصولا يف مكحتلا مئاوق وأ ،ال مأ ةكبشلا ىلإ ولي معلال لوصولا لوبق لاثملاا اذه يف حضوملا ليوختلا

ا. هيلع رقناو Add رزل Policy > Policy Elements > Results > Authorization > Authorization Profiles يلإ لقتنا.

| ■ Cisco ISE                           | Policy · Policy Elements                                                                | 🛕 Evaluation Mode 85 Days Q 💮 🔂                                             |
|---------------------------------------|-----------------------------------------------------------------------------------------|-----------------------------------------------------------------------------|
| Dictionaries Conditions               | Results                                                                                 |                                                                             |
| Authentication >                      | Standard Authorization Profiles                                                         | Cisco                                                                       |
| Authorization V V                     | For Policy Export go to Administration > System > Backup & Restore > Policy Export Page | Selected 0 Total 10 😂 🗔                                                     |
| Profiling >                           | Name Profile                                                                            |                                                                             |
| Posture                               | Authz_Profile_iPSK at Cisco                                                             |                                                                             |
| · · · · · · · · · · · · · · · · · · · | Blackhole_Wireless_Access 🗰 Cisco 🕧                                                     | Default profile used to blacklist wireless devices. Ensure that you configu |
| Client Provisioning >                 | Cisco_IP_Phones at Cisco ()                                                             | Default profile used for Cisco Phones.                                      |

ل ثم AAA زواجت تامس عاجرا اننكمي انه .ةروصلا يف حضوم وه امك ميقلا لاخداب مق .2 ةوطخلا. بالثمل ليبس ىلع VLAN مادختسا اضيأ لبقيو ،مسا وأ VLAN id لمعتسي نأ 64، 65، 81 قفنلا تامس WLC 9800 لبقي قمسلا.

| Dictionario Resits     Autorization Portine   Autorization Portine   Devination Portine   Devination Portine   Preside   Citer Portifices   Service String Citer VIII   Service String Citer VIIII   Service String Citer VIIIII   Service String Citer VIIIIIIIIIIIIIIIIIIIIIIIIIIIIIIIIIIII                                                                                                    | ■ Cisco ISE             | Policy · Policy Elements                      | A Evaluation Mode 85 Days | Q ( | 2 50 | ٢ |
|----------------------------------------------------------------------------------------------------|-------------------------|-----------------------------------------------|---------------------------|-----|------|---|
| Antenziania   Antenziania   Antenziania   Antenziania   Portenziania   Portenziania <t< th=""><th>Dictionaries Conditions</th><th>Results</th><th></th><th></th><th></th><th></th></t<>                                                                                                    | Dictionaries Conditions | Results                                       |                           |     |      |   |
| Autorization Autorization Formite Develoadable ACU                                                                                                    | Authentication          | Authorization Profiles > PermitAccessVian1416 |                           |     |      |   |
| Attorization Profiles       Permitty CossNum 1416         Decretation ACLS       Decretation         Particle       Cost on the Access Type         Access Type       Access Type         Cost on Providencing       Cost on the Access Type         Access Type       Access Type         Task Movement       Cost on the Access Type         Access Type       Cost on the Access Type         Access Type       Cost on the Access Type         Access Type       Cost on the Access Type         Task Movement       Cost on the Access Type         Access Type       Cost on the Access Type         Access Type       Cost on the Access Type         Access Type       Cost on the Access Type         Access Type       Cost on the Access Type         Access Type       Cost on the Access Type         Access Type       Cost on the Access Type         Access Type       Cost on the Access Type         Access Type       Cost on the Access Type         Access Type       Cost on the Access Type         Access Type       Cost on the Access Type         Access Type       Cost on the Access Type         Access Type       Cost on the Access Type         Access Type       Cost on the Access Type <t< td=""><td>Authorization <math>\sim</math></td><td></td><td></td><td></td><td></td><td></td></t<>                                                                                                    | Authorization $\sim$    |                                               |                           |     |      |   |
| Decretion   Prediting   Pottore   Client Provisioning                                                                                                    | Authorization Profiles  | * Name PermitAccessVlan1416                   |                           |     |      |   |
| Profiling     Pasters     Network Device Bredle #1 Gaso * 0   Service Tenglate     Service Tenglate     Paster Betred Betredt     Paster Betredt     Paster Betredt     Past                                                                                                    | Downloadable ACLs       | Description                                   |                           |     |      |   |
| Petere     Citeret Provisions     Provision Transis     Peterionis Deture     Common Tasks     Security drosp     Vice Domain Permission     Vice Domain Permission     * Advanced Attributes Settings     * Select an Item     * Select an Item     * Attributes Details     Common Tasks     * Security drosp     * Advanced Attributes Settings     * Advanced Attributes Settings     * Select an Item     * Select an Item <td>Profiling &gt;</td> <td>* Access Type ACCESS_ACCEPT ~</td> <td></td> <td></td> <td></td> <td></td>                                                                                                    | Profiling >             | * Access Type ACCESS_ACCEPT ~                 |                           |     |      |   |
| Citent Provisioning     Service Template     Tack Movement     Tack Movement     Common Tasks     Security Group     Vice Domain Plantission     Advanced Attributes Settings     Select an item     Select an item     Attributes Details     Accoss Type = 105     Timed Meduer-Type = 15                                                                                                    | Posture >               | Network Device Profile 🗰 Cisco 🗸 🕀            |                           |     |      |   |
| Tack Movement                                                                                                    | Client Provisioning     | Service Template                              |                           |     |      |   |
| Agentess Posture   Passive identity Tracking  Common Tasks  Common Tasks  Common Tasks  Count of the second of the second of the |                         | Track Movement                                |                           |     |      |   |
| Passive identity Tracking    Passive identity Tracking    Common Tasks   Common Tasks  Common Tasks  Common Tasks  Common Tas |                         | Agentless Posture                             |                           |     |      |   |
| Common Tasks          Security Group         VLAN       Tag D 1         Edit Tag       D/Name         Voce Domain Permission    Advanced Attributes Settings <ul> <li>Select an item</li> <li>*</li> <li>*</li></ul>                                                                                                    |                         | Passive Identity Tracking                     |                           |     |      |   |
| Voice Domain Permission          ✓ Advanced Attributes Settings         Image: Select an item         ✓ Attributes Details         Access Type = ACCESS_ACCEPT         Turnel-Type = 1:3         Turnel-Medium-Type = 1:6                                                                                                    |                         | VLAN Tag ID 1 Edit Tag ID/Name 1416           | <u> </u>                  |     |      |   |
| Advanced Attributes Settings          ii       Select an item       *       -       +         ·       Attributes Details         Access Type = ACCESS_ACCEPT       Tunnel-Private-Group-ID = 1:1416         Tunnel-Private-Group-ID = 1:13       Tunnel-Meduum-Type = 1:6                                                                                                    |                         | Voice Domain Permission                       |                           |     |      |   |
| Advanced Attributes Settings       iii     Select an item     Image: Select an item       V     Attributes Details       Access Type = ACCESS_ACCEPT       Tunnel-Private-Group-ID = 1:1416       Tunnel-Type = 1:3       Tunnel-Medium-Type = 1:6                                                                                                    |                         |                                               |                           |     |      |   |
| Advanced Attributes Settings          iii       Select an item       iii         Select an item       iii         V       Attributes Details         Access Type = ACCESS_ACCEPT       Turnel-Private-Group-ID = 1:1416         Turnel-Type = 1:13       Turnel-Medium-Type = 1:6                                                                                                    |                         |                                               |                           |     |      |   |
| <pre>Select an item ~ * / - +</pre>                                                                                                    |                         | ✓ Advanced Attributes Settings                |                           |     |      |   |
| Attributes Details<br>Access Type = ACCESS_ACCEPT<br>Tunnel-Private-Group-ID = 1:1416<br>Tunnel-Type = 1:13<br>Tunnel-Medium-Type = 1:6                                                                                                    |                         | E Select an item                              |                           |     |      |   |
| Attributes Details          Access Type = ACCESS_ACCEPT         Tunnel-Private-Group-ID = 1:1416         Tunnel-Type = 1:13         Tunnel-Medium-Type = 1:6                                                                                                    |                         |                                               |                           |     |      |   |
| Access Type = ACCESS_ACCEPT<br>Tunnel-Private-Group-ID = 1:1416<br>Tunnel-Type = 1:13<br>Tunnel-Medium-Type = 1:6                                                                                                    |                         | ✓ Attributes Details                          |                           |     |      |   |
| Tunnel-Private-Group-ID = 1:1416<br>Tunnel-Type = 1:13<br>Tunnel-Medium-Type = 1:6                                                                                                    |                         | Access Type = ACCESS_ACCEPT                   |                           |     |      |   |
| Tunnel-Medium-Type = 1:13 Tunnel-Medium-Type = 1:6                                                                                                    |                         | Tunnel-Private-Group-ID = 1:1416              |                           |     |      |   |
| Tunnel-Medium-Type = 1:6                                                                                                    |                         | Tunnel-Type = 1:13                            |                           |     |      |   |
|                                                                                                    |                         | Tunnel-Medium-Type = 1:6                      |                           |     |      |   |

#### جهن ةعومجم ءاشنإ

ةمالع قوف رقناPolicy > Policy Sets ،ىلإ لقتنا ،ةدجاو ءاشنإل .ضيوفتلاو ةقداصملا دعاوق نم ةعومجم جەنلا قعومجم ددحت ةروصلا ەذە يف حضوم وە امك Insert new row above ددحو ةمئاقلا يف جەن ةعومجم لوأل مكحتلا

| ≡ Cisco     | ISE               |                    | Policy · Policy Sets                                       | A Evaluation Mode 85 Days Q ⑦ D                                  | ٢      |
|-------------|-------------------|--------------------|------------------------------------------------------------|------------------------------------------------------------------|--------|
| Policy Sets |                   |                    |                                                            | Reset Policyset Hitcounts Save                                   |        |
| Statu       | s Policy Set Name | Description        | Conditions                                                 | Allowed Protocols / Server Sequence Hits Actions View            | N<br>) |
|             | Policy_Set_IPSK   |                    | E Cisco-cisco-av-pair EQUALS cisco-wian-<br>ssid=WLAN_IPSK | Default Network Access 🗷 V+ 77 🔅 🕨                               |        |
| 0           | Default           | Default policy set |                                                            | Default Network Access Insert new row above Insert new row below |        |
|             |                   |                    |                                                            | Duplicate above<br>Duplicate below                               |        |

لا نم يتأي نأ رورم ةكرحلا قباطن نحن نأ طرشلا نيعي ،لاثم اذه يف .هذه جهنلا ةعومجمل طرش ءاشناو مسا نيوكتب مق WLC:

#### Radius:NAS-IP-Address EQUALS X.X.X.X // X.X.X.X is the WLC IP address

#### م دكأت Default Network Access لفسأ ددحم من Allowed Protocols / Server Sequence.

| E Cisco ISE                |             | Policy · Policy Sets                     | 🛕 Evaluation Mode 85 Days Q 💮 🔎 🖗                     |
|----------------------------|-------------|------------------------------------------|-------------------------------------------------------|
| Policy Sets                |             |                                          | Reset Reset Policyset Hitcounts Save                  |
| (+) Status Policy Set Name | Description | Conditions                               | Allowed Protocols / Server Sequence Hits Actions View |
| Q Search                   |             |                                          |                                                       |
| Policy_Set_802.1X          |             | Radius-NAS-IP-Address EQUALS 10.48.38.86 | Default Network Access 🕱 🖂 + 3 🏠                      |

#### ةقداصم قسايس ءاشنإ

قوف رقنلااب تمق اذإ كلذب مايقلاا نكمي .جەنلا ةعومجم نيوكت لاخدا كمزلي ،ضيوفتلاو ةقداصملا تاسايس نيوكتل طخلا Policy Set ان مي يلع دوجوملا قرزألا مەسلا:

| Policy Sets            |             |                                          | Reset            | Reset Policyset Hit | counts |              | Save |
|------------------------|-------------|------------------------------------------|------------------|---------------------|--------|--------------|------|
| Status Policy Set Name | Description | Conditions                               | Allowed Protocol | s / Server Sequence | Hits   | Actions      | View |
| Q Search               |             |                                          |                  |                     |        |              |      |
| Policy_Set_802.1X      |             | Radius·NAS-IP-Address EQUALS 10.48.38.86 | Default Network  | Access 🛛 🖂 +        | 3      | < <u>ç</u> } | >    |

لوقي نم اقح وه مدختسملا ناك اذا امم ققحت) نيمدختسملا دامتعا تانايب ةحص نم ققحتلل <del>ققداصملا كاسايس</del> مادختسإ متي جەنلاب صاخلا طرشلا، .ةروصلا ەذە يف حضوم وە امك ەنيوكتو ةقداصم جەن ءاشنإ ,Authenticaton Policy تحت .(ەنع :وە لاشملا، اذە يف مدختسمل اذه ةقداصملا جەنب ةصاخلا بيوبتلا Use ةمالع نمض *ني يلخا*لالا *نيمدختس*طا اضيأ رتخا.

| Status    | Policy Set Name                  | Description | Con | ditions                                  |     | Allowed Protocols / Server | Sequence | e     |
|-----------|----------------------------------|-------------|-----|------------------------------------------|-----|----------------------------|----------|-------|
| Q Sear    | ch                               |             |     |                                          |     |                            |          |       |
| ٥         | Policy_Set_802.1X                |             | ¢   | Radius-NAS-IP-Address EQUALS 10.48.38.86 |     | Default Network Access     | ∞ ~+     | H     |
| Authentic | ation Policy (1)                 |             |     |                                          |     |                            |          |       |
| Authentic | ation Policy (1)<br>us Rule Name | Condition   | S   |                                          | Use |                            | Hits A   | Actio |
| Authentic | ation Policy (1)<br>us Rule Name | Condition   | 5   |                                          | Use | I Users 🕱 🗸                | Hits A   | ctio  |

#### ليوختال ةسايس ءاشن

وه اذه ليوختلا جهن طرش .ةديدج ةحفص ءاشنإب مقو Authorization Policy دل لقتنا ،ةحفصلا سفن يف:

RADIUS:Called-Station-ID ENDS\_WITH <SSID> // <SSID> is the SSID of your WLAN

ةمالع تحت Authorization Profile يتال بيوبتال قمالع ددج ،جەنال اذەب قصاخال بيوبتال Authorization Profile قمالع تحت قدص نوكي لمعتسمال نإ WLC لا دال حرا عجص راعشال لسري نأ ISE .

| > Authe      | entication | n Policy (2)               |                                                    |                          |                           |      |         |
|--------------|------------|----------------------------|----------------------------------------------------|--------------------------|---------------------------|------|---------|
| > Autho      | orization  | Policy - Local Exceptions  |                                                    |                          |                           |      |         |
| > Autho      | orization  | Policy - Global Exceptions |                                                    |                          |                           |      |         |
| $\sim$ Autho | orization  | Policy (2)                 |                                                    |                          |                           |      |         |
|              |            |                            |                                                    | Results                  |                           |      |         |
| ÷            | Status     | Rule Name                  | Conditions                                         | Profiles                 | Security Groups           | Hits | Actions |
| Q            | Search     |                            |                                                    |                          |                           |      |         |
|              | ۲          | Authz_Policy_802.1X        | Radius-Called-Station-ID ENDS_WITH Test-<br>802.1X | PermitAccessVlan1416 × + | Select from list $\sim$ + | 14   | 錼       |
|              | 0          | Default                    |                                                    | DenyAccess × +           | Select from list $\sim+$  | 0    | ŝ       |

.ءالمعلا دحأب لاصتالا المالي المالي المالي المالي المالي المالي المالي المالي المالي المالي المالي المالي المال

تامدخ كرحم لوؤسم ليلد نم ةقداصملا تاسايس ةرادا :لصفلا نم ققحت ISE Allow Protocols جەن لوح تامولعملا نم ديزمل <u>ققداصملا تاسايس قرادا</u> Cisco نم ةيوەلا نم ةيڃراځلا ةيوەلا رداصمو نيمدختسملا ةرادا :لصفلا عڃار ،(ISE) ةيوەلا تامدخ كرحم ةيوە رداصم لوح تامولعملا نم ديزمل <u>قيوەل ارداصم</u> :Cisco نم قيوەلا تامدخ كرحم لوؤسم ليل

#### ةحصلا نم ققحتلا

كيدل يلاحلا نيوكتلا نم ققحتلل رماوألا هذه مادختسإ كنكمي:

# show run wlan // WLAN configuration # show run aaa // AAA configuration (server, server group, methods) # show aaa servers // Configured AAA server # show ap tag summary // Tag information for AP'S

- # show wlan { summary | id | name | all } // WLAN details
- # show wireless tag policy detailed <policy-tag name> // Detailed information on given policy tag
- # show wireless profile policy detailed <policy-profile name>// Detailed information on given policy profile

#### اهحالصإو ءاطخألا فاشكتسا

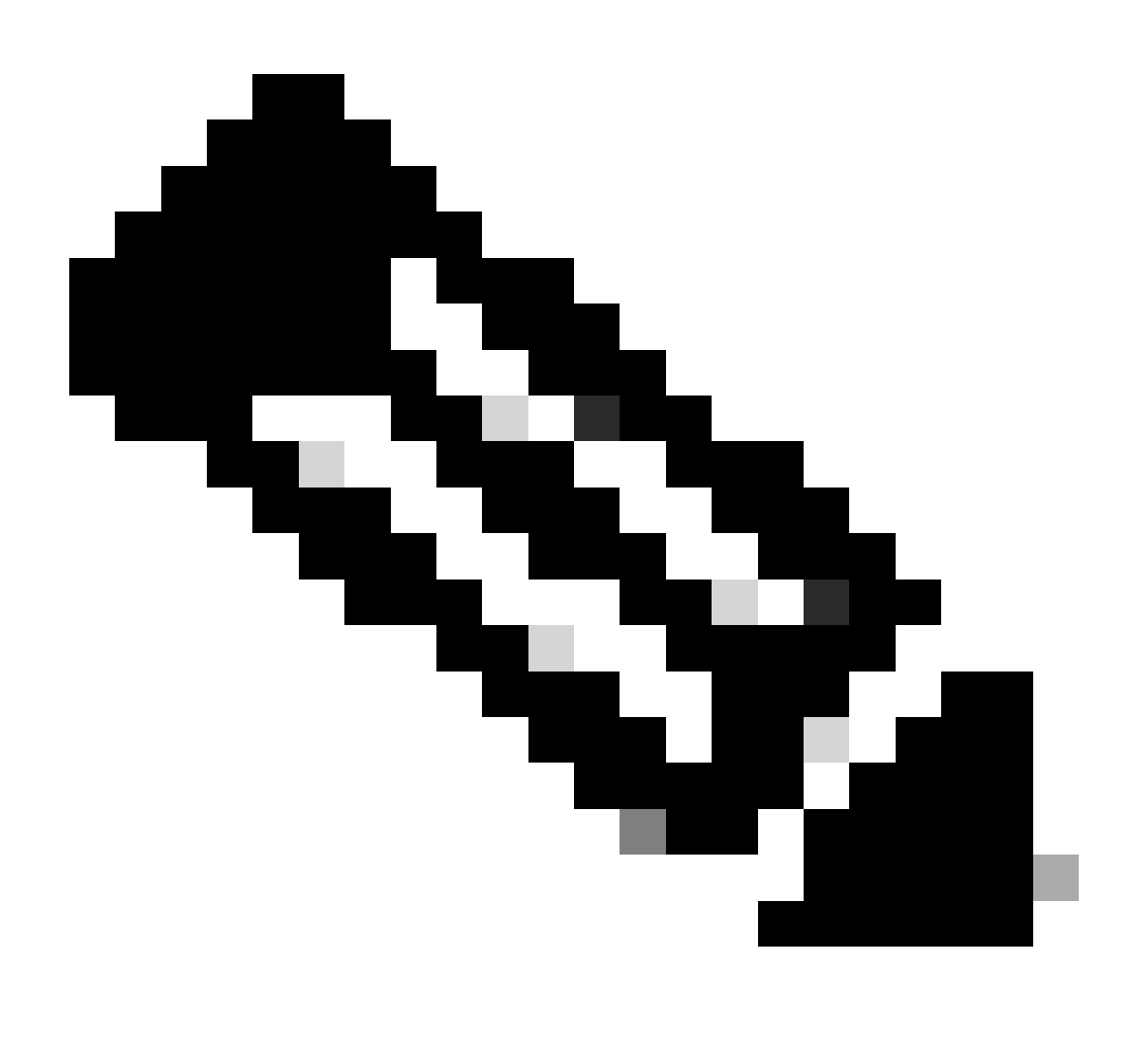

لك ساسأ ىلع لمعي كيدل لمحلا نزاوم نأ نم دكأت ،كلذ عمو .ةيجراخلا لامحألا تانزاوم مادختساب سأب ال :<del>مَظَّرالَم</del> قمس مادختساب ليمع BADIUS تمس مادختساب ليمع الموعدم ةيل المعادت ال عامي المعامل فرعمل UDP قمس مادختساب ليم عابل ط قنزاومل B00.

اهحالصإو WLC ءاطخأ فاشكتسأ

تاريذحتلاو ليمعلا لاصتاب ةقلعتملا عاطخألا عيمج ليجست نمضي اذهو .ةمئادلا عبتتلا تايناكما 9800 WLC وفوي مثودح دعب لشفلا قلاح وأ ثداحلاب ةصاخلا تالجسلا ضرع كنكميو رمتسم لكشب راعشإلا ىوتسم لئاسرو.

مايأ ةدع ىلإ تاعاس عضب عوجرلا كنكمي ،ةداع نكلو ،اهؤاشنا متي يتلا تالجسلا مجح ىلع كلذ دمتعي.

لكشب 9800 زارط (WLC) ةيكل ساللاا ةيل حملا ةكبشلاا يف مكحتلا رصنع قطساوب اهعيمجت مت يتلاا تاراسملا ضرعل 9800 زارط (WLC) ةيكلساللاا ةيل حملا ةكبشلا يف مكحتلا رصنعب SSH/Telnet قطساوب لاصتالاا كنكمي ،يضارتفا (يصن فلم يف لمعلا قسلج ليجست نم دكأت) :قيلاتانا تاوطخلا ذيفنتو.

.تعقو ةلكشملا امدنع back to تقولاا يف لجسلا تعبتت عيطتسي تنأ كلذل تقو يلاح WLC لا تصحف 1. ةوطخلا

# show clock

اًضرع اذه رفوي .ماظنلا نيوكت ةطساوب ددحم وه امك ،يجراخلا syslog وأ WLC ل تقؤملا نزخملا نم syslog عيمجتب مق .2 ةوطخلا تدجو نإ ،ءاطخألاو ماظنلا قلاحل أعيرس.

# show logging

.ءاطخأ حيحصت طورش يأ نيكمت مت اذإ ام ققحت .3 ةوطخلا

# show debugging IOSXE Conditional Debug Configs: Conditional Debug Global State: Stop IOSXE Packet Tracing Configs: Packet Infra debugs: Ip Add

العيمجل ءاطخألا حيحصت ىوتسم ىلإ ەليجست متي عبتتلا نأ ينعي اذەف ،ةمئاقلا يف جردم طرش يأ تيأر اذإ :**نَظَّ**الم ىصوُّي ،كلذل .تالجسلا مجح نم ديزي اذەو .(كلذ ىلإ امو IP ناونعو MAC ناونع) ةنكمملا طورشلا مجاوت يتلا تايلمعلاا طشنلا حيحصتلا مدع دنع طورشلا عيمج حسمب.

امئاد راعش|لا يوتسم يلع عبتتالا عمجي ،3 ةوطخارا يف طرشك اجردم نكي مل رابتخإ تحت MAC ناونع نأ ضرتفإ .4 ةوطخارا

ددحملا MAC ناونعل:

# show logging profile wireless filter { mac | ip } { <aaaa.bbbb.cccc> | <a.b.c.d> } to-file always-on-<FILENAME.txt>

```
:يجراخ TFTP مداخ ىلإ فلملا خسن كنكمي وأ ةسلجلا ىلع ىوتحملا ضرع امإ كنكمي
```

# more bootflash:always-on-<FILENAME.txt>
or
# copy bootflash:always-on-<FILENAME.txt> tftp://a.b.c.d/path/always-on-<FILENAME.txt>

يلكلساللا طشنلا عبتتلاو يطرشلا حيحصتلا

ءاطخألا حيحصت نيكمت كنكمي ،قيقىقحتلا ديق ةلكشملا لغشم ديدحتل ةيفاك تامولعم ةمئادلا تاراسملا كحنمت مل اذإ عم لعافتت يتلا تايلمعلا عيمجل ءاطخألا حيحصت ىوتسم عبتت رفوي يذلا ،(Radio Active (RA عبتت طاقتلاو طورشملا ةمجاو وأ (GUI) ةيموسرلا مدختسملا ةمجاو لالخ نم كلذب مايقلا كنكمي .(ةلاحلا هذه يف ليمعلل MAC ناونع) ددحملا طرشلا رماوألا رطس

CLI:

:ةيلاتانا تاوطخلا ذيفنتب مق ،طورشملا ءاطخألا حيحصت نيكمتل

.ءاطخألاا حيحصت طورش نيكمت مدع نم دكأت .5 ةوطخلا

# clear platform condition all

.ەتبقارم ديرت يذلا يكلساللا ليمعلل MAC ناونعل ءاطخألا حيحصت طرش نيكمتب مق .6 ةوطخلا

ىل| ايرايتخ| تقول| اذه ةدايز كنكمي .(ةيناث 1800) ةقيقد 30 ةدمل رفوتمل| MAC ناونع ةبقارم يف رمأل| اذه أدبي 2085978494 ...

# debug wireless mac <aaaa.bbbb.cccc> {monitor-time <seconds>}

MAC. ناونع لڬل<debug wireless mac <aaa.bbbb.cccc رمألا ليغشتب مق ،ةرم لك يف دحاو ليمع نم رثكأ ةبقارمل :تظحالم

📎 .اقحال ەضرعل ايلخاد اتقۇم ءيش لك نيزخت متي ثيح ،ةيفرط لمع ةسلج ىلع ليمعلا طاشن جارخإ ىرت ال :ئ**ظ**طم .

ەتبقارم ديرت يذلا كولسلا وأ ةلكشملا جاتنا ةداعإب مق .7 ةوطخلا.

.نوكملا وأ يضارتفالاا ةبقارملا تقو ءاضقنا لبق ةلكشملا خسن مت اذإ ءاطخألا حيحصت فاقيإب مق .8 ةوطخلا

# no debug wireless mac <aaaa.bbbb.cccc>

:مساب أَيلحم أَفلم WLC 9800 ئشني ،يكلساللا حيحصتلا فقوت وأ ةبقارملا تقو ءاضقنا درجمب

ra\_trace\_MAC\_aaaabbbbcccc\_HHMMSS.XXX\_timezone\_DayWeek\_Month\_Day\_year.log

ىلع ةرشابم جارخإلا ضرع وأ يجراخ مداخ ىل RA trace.log خسن امإ كنكمي mac. ناونع طاشن فلم عيمجتب مق .9 ةوطخلا ةشاشلا.

RA: راسم عبتت فلم مسا نم ققحتلا

# dir bootflash: | inc ra\_trace

يجراخ مداخ ىلإ فلملا خسن:

 $\label{eq:copy} white the the the the test of the test of the test of the test of the test of the test of the test of the test of the test of the test of the test of the test of the test of test of test of the test of test of te$ 

یوتحملا ضرع:

# more bootflash:ra\_trace\_MAC\_aaaabbbbcccc\_HHMMSS.XXX\_timezone\_DayWeek\_Month\_Day\_year.log

رثكأ ضرع ةقيرط دعت يتلاو ،ةيلخادلا تالجسلا عيمجت كيلعف ،حضاو ريغ لازي ال يرذجلا ببسلا ناك اذإ .10 ةوطخلا نم ديزمب رظنن امنيب ىرخأ قرم ليمعلا ءاطخأ حيحصت ىلإ جاتحت ال .ءاطخألا حيحصت ىوتسم تالجسل اليصفت لعفلاب ايلخاد اهنيزختو اهعيمجت مت يتلا ءاطخألا حيحصت تالجس يف ليصفتلا

# show logging profile wireless internal filter { mac | ip } { <aaaa.bbbb.cccc> | <a.b.c.d> } to-file ra-internal-<FILENAME>.txt

ن حتي الم حتي الم الما الم المالي المالي المالي المالي المالي المالي المالي المالي المالي الم المالي الم المالي الم كال المالي المالي المالي المالي المالي المالي المالي المالي المالي الم منه عب ت ال المالي المالي المالي المالي المالي المالي المالي المالي المالي المالي المالي المالي المالي المالي ال

.ةشاشلا ىلع ةرشابم جرخملا ضرع وأ يجراخ مداخ ىل RA-internal-FILEName.txt خسن امإ كنكمي

يجراخ مداخ ىلإ فلملا خسن:

# copy bootflash:ra-internal-<FILENAME>.txt tftp://a.b.c.d/ra-internal-<FILENAME>.txt

یوتحملا ضرع:

# more bootflash:ra-internal-<FILENAME>.txt

.ءاطخألاا حيحصت طورش ةلازاب مق .11 ةوطخلا

# clear platform condition all

.اەحالصإو ءاطخألا فاشكتسأ ةسلج دعب امئاد ءاطخألاا حيحصت طورش ةلازا نم دكأت :<del>نَظْح</del>َالَم

#### GUI:

ا ديرت يذلا (ءالمعلا) ليمعلاب صاخلا MAC/IP Troubleshooting > Radioactive Trace > + Add ناونع ىل القتنا 1. ةوطخلا امحالصيو ءاطخالا فاشكتسأ.

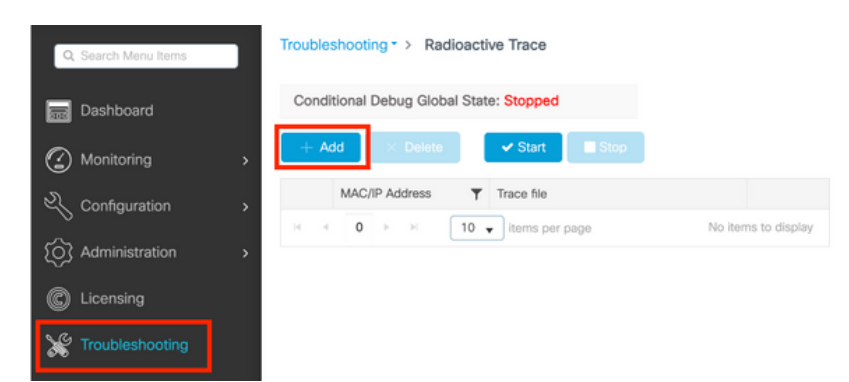

<del>،«دب</del> ىلع رقنا .2 ةوطخلا

.ةلكشملا جاتنإ ةداعإب مق .3 ةوطخلا

فاقيا ةقطقط. 4 ةوطخلا.

قوف رقنا مث ،هب ةصاخلا تالجسلا ىلع لوصحلا ديرت يذلا ينمزلا لصافلا ددح مث ،رزل Generate قوف رقنا .5 ةوطخلا Apply to Device. In this example, the logs for the last 10 minutes are requested.

| Troubleshooting * > Radioactive Trace   |                  |                                      |
|-----------------------------------------|------------------|--------------------------------------|
| Conditional Debug Global State: Stopped |                  | Enter time interval *                |
|                                         |                  | Enable Internal Logs                 |
| + Add ✓ Delete ✓ Start Stop             |                  | Generate logs for last () 10 minutes |
| MAC/IP Address Trace file               |                  | ○ 30 minutes                         |
| aaaa.bbbb.cccc                          | ► Generate       | ◯ 1 hour                             |
| Id I ► ► 10 V items per page            | 1 - 1 of 1 items | ⊖ since last boot                    |
|                                         |                  | O 0-4294967295 seconds v             |
|                                         |                  | Cancel                               |

.ەصحفو ليزنتلا رز قوف رقناو رتويبمكلا ىلع "عشملا عبتتلا" ليزنتب مق .6 ةوطخلا

| Troubleshooting - > Radioactive Trace                         |                 |                                 |
|---------------------------------------------------------------|-----------------|---------------------------------|
| Conditional Debug Global State: Stopped                       |                 |                                 |
| + Add × Delete ✓ Start Stop                                   | Last Run Result |                                 |
| MAC/IP Address 🝸 Trace file                                   | ✓ State         | Successful                      |
| 📄 aaaa.bbbb.cccc debugTrace_aaaa.bbbb.cccc.txt 🛓 🛅 🕞 Generate |                 | See Details                     |
| H I ▶ H 10 ▼ items per page 1 - 1 of 1 items                  | MAC/IP Address  | aaaa.bbbb.cccc                  |
|                                                               | Start Time      | 08/24/2022 08:46:49             |
|                                                               | End Time        | 08/24/2022 08:47:00             |
|                                                               | Trace file      | debugTrace_aaaa.bbbb.cccc.txt 🛓 |
|                                                               |                 |                                 |

امحالصإو ISE ءاطخأ فاشكتسأ

Soperations > المانغ القائم تالجسلان مقتى الكانكميف التيم المعالية المانية المانية الم المانية المانية الماني المانية المانية المانية المانية المانية المانية المانية المانية المانية المانية المانية المانية المانية المانية المانية المانية المانية المانية المانية المانية المانية المانية الماني المانية المانية المانية المانية المانية المانية المانية المانية المانية المانية المانية المانية المانية المانية المانية المانية المانية المانية المانية المانية المانية المانية المانية المانية المانية المانية المانية المانية المانية المانية المانية المانية المانية المانية المانية ال المانية المانية المانية المانية المانية المانية المانية المانية المانية المانية المانية المانية المانية المانية المانية المانية المانية المانية المانية المانية المانية المانية المانية المانية المانية المانية المانية المانية المانية المانية المانية الماني المانية المانية المانية المانية المانية المانية المانية المانية الماني المانية المانية المانية المانية المانيية الم

| E Cisco ISE                 | Operations                                 | • RADIUS                | A Evaluation Mode 8                   | 5 Days Q () 🖓 🖗                  |
|-----------------------------|--------------------------------------------|-------------------------|---------------------------------------|----------------------------------|
| Live Logs Live Sessions     |                                            |                         |                                       |                                  |
| Misconfigured Supplicants 🕕 | Misconfigured Network Devices 🕔            | RADIUS Drops            | Client Stopped Responding 🕕           | Repeat Counter 🕕                 |
| 0                           | 0                                          | 0                       | 2                                     | 0                                |
|                             |                                            |                         | Refresh Show Never   Latest 20 record | Within<br>Is V Last 3 hours V    |
| Time State                  | r Export To ∨<br>us Details Repea Identity | Endpoint ID Endpoint    | Authenti Authoriz Authoriz            | Y Filter ∨ ⊗<br>IP Address Netwo |
| ×                           | V Identity                                 | Endpoint ID Endpoint Pr | Authenticat Authorizatic Authorizatic | IP Address 🗸 Networ              |
| Aug 23, 2022 06:18:42.5     | • 💿 0 user1                                | 08:8E:AC:27:85: Unknown | Policy_Set Policy_Set PermitAcc       | 10.14.16.112,                    |
| Aug 23, 2022 09:45:48.1     | O user1                                    | BC:D0:74:2B:6D:         |                                       | 9800-W                           |

ةمجرتاا مذه لوح

تمجرت Cisco تايان تايانق تال نم قعومجم مادختساب دنتسمل اذه Cisco تمجرت ملاعل العامي عيمج يف نيم دختسمل لمعد يوتحم ميدقت لقيرشبل و امك ققيقد نوكت نل قيل قمجرت لضفاً نأ قظعالم يجرُي .قصاخل امهتغلب Cisco ياخت .فرتحم مجرتم اممدقي يتل القيفارت عال قمجرت اعم ل احل اوه يل إ أم اد عوجرل اب يصوُتو تامجرت الاذة ققد نع اهتي لوئسم Systems الما يا إ أم الا عنه يل الان الانتيام الال الانتيال الانت الما